### Remote Proctoring Quick Reference and Troubleshooting Guide

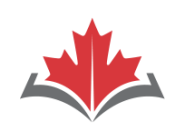

### CAPR ACOR

Alliance canadienne des organismes de réglementation de la physiothérapie

#### **BEFORE EXAM DAY:**

- Download this document to your smartphone for easy access, in case you encounter issues.
- 2. Prepare your test room:
  - a) Make sure the wall behind you is bare (remove photographs, art, clocks, calendars, etc.) or cover the wall with a sheet.
  - Remove or cover distracting items such as bookcases and office supplies and equipment.
  - c) If you cannot easily move your webcam, have a small mirror with you (at least 10 cm x 10 cm) to help with the environmental check.
  - d) Make sure you have your 16-digit confirmation number, Surname Characters on hand (in an email is fine), as well as valid ID.
  - e) Prepare a "Do Not Enter" sign for posting on the door to your testing space.
  - f) Disconnect all additional devices from your computer except:
    - a. an external web camera (if using)
    - b. blue tooth mouse and/or blue tooth keyboard (if using)

#### 3. Prepare your computer:

- a) Plug your computer into a power source.
- b) Connect your computer to a stable, wired internet connection, using an ethernet cable <u>OR</u> if using WiFi, set up your computer where the signal is strongest.
- c) Turn off Google Chrome pop-up blockers.
- d) Set your screen resolution to minimum 1024 x 768 (recommended is 1920 x 1080).
- e) Set your text size to 100%.
- f) If possible, ensure that all other devices and users are disconnected from your network.
- g) Complete the System Check here: <u>https://rpcandidate.prometric.com/Home/System</u> <u>Check</u>
- h) Download the ProProctor application here: https://rpcandidate.prometric.com/

| ON | <b>EXA</b> | Μ | DA | <b>Y:</b> |
|----|------------|---|----|-----------|
|    |            |   |    |           |

| PERMITTED  | <ul> <li>Valid ID—Canadian or foreign<br/>passport, Canadian driver's<br/>licence or Canadian Permanent<br/>Resident card</li> <li>Eyeglasses (if required)</li> <li>Medications (no packaging or<br/>paper inserts allowed)</li> <li>One clear, plastic water bottle,<br/>label removed</li> <li>Two facial tissues</li> </ul>                                               |
|------------|----------------------------------------------------------------------------------------------------|
| PROHIBITED | <ul> <li>Notebook, paper, pen,<br/>highlighter*</li> <li>Food and beverages (other than<br/>water)</li> <li>Hair accessories (unless worn for<br/>religious reasons), hats,<br/>outerwear</li> <li>Jewelry and watches</li> <li>Purse, wallet, briefcase, bag</li> <li>Smartphones,** cell phones,<br/>calculators, electronic devices<br/>and wearable technology</li> </ul> |

of Physiotherapy

Regulators

\* You will have access to the Scratchpad feature in ProProctor, which allows you to take notes.

\*\* Keep your cell phone outside of your testing room to retrieve and use in case of a computer issue.

#### LAUNCHING YOUR EXAM:

#### **1.** Launch your exam here:

https://rpcandidate.prometric.com/Home/LaunchExam, at least 30 minutes before your exam and no later than 15 minutes before your exam. Please note launching your exam earlier than 1 hour from your alloted appointment may cause a potential error in your exam appointment.

# 2-Enter your Confirmation Number and Surname Characters.

- **3-Wait in the virtual queue.** You may be asked to wait in the queue twice after launching your exam:
  - First, when a Readiness Agent (RA) connects with you for check in; and,
  - Second, after check in, but before a Proctor connects with you to begin the exam.

4. Begin your exam—good luck!

### Remote Proctoring Quick Reference and Troubleshooting Guide

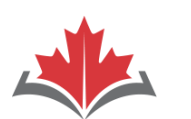

#### ACORP Alliance canadienne des

Alliance canadienne des organismes de réglementation de la physiothérapie

#### **TROUBLESHOOTING:**

- **1.** If the RA or Proctor does not connect with you after 30 minutes of waiting in the queue:
  - <u>Do not</u> close the application—you will lose your place in the queue.
  - Retrieve another device (such as your smartphone) and contact Prometric's Global Help Desk here:

https://ehelp.prometric.com/proproctor/s/

• When the issue has been resolved, place the device outside of your test room.

#### 2. If you cannot launch your exam:

- Contact **Prometric's Global Help Desk** here: <u>https://ehelp.prometric.com/proproctor/s/</u>
- Wait until the pop-up chat window reads:

#### 💬 I'm here to help!

- In the chat window, respond to the sequence of questions as follows:
  - When is your exam? Today
  - At what stage of the exam are you currently in? Launching exam
  - Are you aware of the exam launch process? Yes
  - Are you facing an issue or error? Yes
  - Have you gone through the FAQ/Common Technical Errors section? **Yes**
  - Have the FAQ/Common Technical Errors helped you solve the problem? **No**
  - Let me connect you with one of our agents.
     While you wait, please provide some basic information. What is your exam Confirmation Number? 16-digit Confirmation Number

# **3.** If you run into a technical issue, but still have contact with your Proctor:

• Contact your Proctor using the ProProctor Chat feature and tell your Proctor about the issue.

## **4.** If you get disconnected from the testing platform or the testing platform is unresponsive:

CAPR

Canadian Alliance

of Physiotherapy

Regulators

- 1. Close the browser window.
- 2. Re-launch Google Chrome.
- 3. Go to the ProProctor homepage: https://rpcandidate.prometric.com/Home
- 4. Launch your exam again.

#### Please Note:

- If you need to relaunch your exam, you will not lose time or your progress. The exam will pause, and you will restart where you left off.
- You may need to repeat the environmental and candidate check again.
- **5.** If you get disconnected from your exam and cannot relaunch:
  - Contact **Prometric's Global Help Desk** here: <u>https://ehelp.prometric.com/proproctor/s/</u>
  - Wait until the pop-up chat window reads:

#### 💬 I'm here to help!

- In the chat window, respond to the sequence of questions as follows:
  - When is your exam? Today
  - At what stage of the exam are you currently in? **Disconnected from exam**
  - Are you aware of the disconnect procedure?Yes
  - Have you tried reconnecting to the exam?
     Yes
  - Are you able to launch the exam again? No
  - Let me connect you with one of our agents. While you wait, please provide some basic information. What is your exam Confirmation Number? 16-digit

#### **Confirmation Number**

Retain all correspondence in relation to the issue experienced.

#### WHEN TO CONTACT CAPR ABOUT TECHNICAL DIFFICULTIES

**CAPR cannot help you with technical difficulties on exam day**. However, if you experience technical difficulties that Prometric is unable to resolve (including a "Failure to Launch"), and you are unable to complete your exam, email us immediately. We will be in touch within 48 hours to launch an investigation.

Email: csc\_exams@alliancept.org